## 團體預約系統操作步驟

1. 登入預約網址

https://member.nstm.gov.tw/GRS

(若未登入會員將導入會員中心頁面)

2. 於會員中心頁面登入會員帳號

| - 浮 λ           |             |             |  |  |
|-----------------|-------------|-------------|--|--|
| 보시              |             |             |  |  |
| 「 帳號 ( 身分超字號或會. | 員編號)*       |             |  |  |
| 8               |             |             |  |  |
| _ 密碼 *          |             |             |  |  |
| ***             |             | 0           |  |  |
| _ 助超碼*          |             |             |  |  |
| Θ               |             | C 9902      |  |  |
|                 |             | 忘記帳號 / 密碼 ? |  |  |
|                 | 登入          |             |  |  |
|                 | 註冊          |             |  |  |
|                 | GOOGLE 登入   |             |  |  |
|                 | FACEBOOK 登入 |             |  |  |
|                 |             |             |  |  |

3. 進入團體預約系統,頁面滾動至最下方後勾選已閱讀,進入下一步

|                                                                                                    | 團體預約注意調                                                                                                    | 頃                                                                                                    |                                                            |  |
|----------------------------------------------------------------------------------------------------|----------------------------------------------------------------------------------------------------|----------------------------------------------------------------------------------------------------|------------------------------------------------------------|--|
| 1. 實證停<br>到經<br>[編 為與13]<br>4. 5. 51<br>(11)<br>4. 5. 51<br>(11)<br>4. 5. 51<br>(11)<br>4. 5. 51<br>(11)<br>4. 5. 51<br>(11)<br>5. 51<br>(11)<br>5. 51<br>(1) | (表)(估行社)如預約完成後,第1次未到則停裡00日<br>55年<br>(基本可預約時間為90天、最後請於10天前完成預約<br>(書相)(数倍/行注)/建基,如不完有來,讓預約於預<br>編都制成(施子/位注)/建基,如不完有來,讓預約於<br>[編相)形成,但注意環境理構,<br>月4個初影使,但這種物發發格/不符者,本能有權取这<br>(前面現不成而10分進)人者,整點這時的起意,<br>[時間得以花算前0分進)人者,整點這時的起意,<br>[時間得以花算前0分進)人者, 整點這時的之間還及交<br>(時間對其片名所在質問證」項形及現得必告為主。<br>創則提讓觀賞加得者, 語后合本能得想關後、再別<br>專管理想(和現在)(實停里,小公審關停的过意重点所<br>免責更得是請約於揭罪正式文化傳算,<br>化一個的證實現實的法書, 些目標的之前重要。<br>約約其個情報的揭罪正式文化傳算,<br>於用」)重題如同一時段在同一是最或將展中助<br>覽是來第二場以上需加吸一次門展費用。 | 第2次累積未到則停權180日、<br>約參觀日10天前完成取消申請。<br>股(為),本範部依規定問證。算<br>預約。他如兒童影腦其他顧客與<br>全考層一開兒道單不得進人。<br>場觀留下一場次。<br>並依規定處費。<br>場次歷際以30人次為佳,同本就<br>2020處勞黨體時,會互相干擾 | 第3次累積未<br>, 沒寿取消且<br>體體當日不到<br>寺, 必須請家<br>問知用要売風<br>整如影響服務 |  |
|                                                                                                    | □ 我已閱讀並同意以上條款事項                                                                                                    | 下一步                                                                                                    |                                                            |  |

## 4. 確認會員資料後,填寫預約日期、人數及相關資料

| 預約人姓名 預約人復福 預約人電話   度 i@mail.astm.gov.tw 0912   預約到起日期 預約代表人身份 重體項目   頭虛理口用 醋盧理 >   預約重體所在熱市 參觀目的   圓盧理 >   圓盧理 >   原品 -   成人人數 學主人數 持病身心障礙證明者 長者人數 須除人數 室師人數 | 預約人位名 預約人值補 預約人電話   陳 i@mail.ntm.gov.tv 0912   預約到益日期 預約代表人身分 重體規則 重體名稱   國國信日期 預約代表人身分 重體規則 重體名稱   國國信日期 簡磁信 ○ 回   預約重整所在結布 参觀目的 正面沟偏部   國磁信 ○ ● ●   成人外数 学主人数 持角身心得能證明者 長者人數 預除人数 全師人數 学訪치兒童   0 0 0 0 0 0 |          |              |           | 填寫預約基本 | 省科   |      |       |  |
|----------------------------------------------------------------------------------------------------|----------------------------------------------------------------------------------------------------|----------|--------------|-----------|--------|------|------|-------|--|
| 陳 1週mail.ntm.gov.tw 0912   預約到起日期 預約代表人身份 重體派別 重體名稱   職選復日期 簡選復 ■   預約重體所在縣市 参氨目的   國選億 ● 員畫酒與經   成人數 学主人數 持有身心障礙盜明者 長者人數 須除人數 全師人數                           | 運 i@mail.mmm.gov.tw 0912   預約到銀日期 預約代表人身分 軍體項別 軍體勾解   >> >> >>   預約圓籠用在熱市 ●截目的 >>   >> >> ●   >> ● ●   0 0 0 0                                                                                               | 預約人姓名    | 預約人信箱        | 預約        | 人電話    |      |      |       |  |
| 預約到館日期 預約代表人身份 重種須別 重種名稱   首選須日期 講選須 講選須 ご   預約重體所在縣市 参觀目的   講選須 ご 是面為與部   成人人數 学主人數 持角身心障礙臨明者 長者人數 須除人數 全師人數 学飲前兒童                                           | 預約到銀日期 預約代表人身分 重種須利 重種含稀   >> >> >> >>   預約属體所在縣市 ●截日的 > - -   >> >> ●載里席 > -   >> ●載里席 > - -   >> ●載里席 > - -   >> ●載里席 > - -    ●載里席 > - -    ●載里席 > - -    ●載里席 > - -    0 0 0 0 0   0 0 0 0 0 0           | 陳.       | ı@mail.nstm. | gov.tw 09 | 212    |      |      |       |  |
| 調催信日用 調催信 調催信 調催信    預約蓄積所在熱市 参氨目的      開催信       開催信       成人人数 学主人数      成人数 学主人数                                                                           | 議選信日期 議選信 議選信    預約重箇所在縣市 参觀目的   講選信    講選信    通道信    通道信    通道信    通道信    通道信    通道信    通道信    通道信    通道信                                                                                                   | 預約到館日期   | 預約代表人身份      | 里禮        | 鎮別     | 圍體名稱 |      |       |  |
| 預約重整所在務市 参数目的<br>課題準                                                                                                    | 預約軍體所在務市                                                                                                    | 誘選擇日期    | 請選擇          | ~ II      | 道理 >   |      |      |       |  |
| 講選擇 → 講選擇 → 是否為重部<br>成人人数 学生人数 持有身心障硬證明者 長者人數 預除人數 学龄前兒童                                                                                                    | 議選擇  議選擇  是否為領部   成人人数 學生人數 持有身心障礙證明者 長者人數 領除人數 老師人數 學訪前兒童   0 0 0 0 0 0                                                                                                    | 預約團體所在縣市 | 参觀目的         |           |        |      |      |       |  |
| 成人人數 学生人數 持有身心障破阻明者 長者人數 须除人数 全師人數 学龄和兒童                                                                                                    | 成人人数     学主人数     持有身心弹破脑明者 長者人数     領除人数     全師人数     学訪前兒童       0     0     0     0     0     0     0     0                                                                                               | 開選擇 シ    | 請選擇          | × 0 !     | 是否為偏鄉  |      |      |       |  |
|                                                                                                    |                                                                                                    | 成人人數 學生人 | 數 持有身        | 心障礙證明者    | 長者人數   | 領隊人數 | 老師人數 | 學齡前兒童 |  |
| 0 0 0 0 0 0                                                                                                    |                                                                                                    | 0        | 0            | 0         | 0      | 0    | 0    | 0     |  |

5. 選擇預約項目, 可單選、複選

|         |       | 選擇預約項目 |        |  |
|---------|-------|--------|--------|--|
| 展示癖自由参概 | 展示薩導覽 | 大銀墓電影院 | 4D飛行   |  |
| Fun城市   | 地震體驗  | 科學活動   | $\sim$ |  |
|         |       |        |        |  |
|         |       |        |        |  |
|         |       |        |        |  |
|         |       |        |        |  |
|         |       |        |        |  |
|         |       |        |        |  |
|         |       |        |        |  |

6. 於各項目填寫您的需求後按儲存

|           |             |     |       |     |         | 填寫   | 預約詳情 - 屠 | 展示廳導覽         |      |      |      |       |
|-----------|-------------|-----|-------|-----|---------|------|----------|---------------|------|------|------|-------|
| $\langle$ | 預約活動說明      | )   | 選擇導覽  | 語系  | E       | ~    |          |               |      |      |      |       |
|           | 導覽場次        |     | 總人數   |     | 攀覽解說人數  | 成人人數 | 學生人數     | 持有<br>身心障礙證明者 | 長者人數 | 領隊人數 | 老師人數 | 學齡前兒童 |
|           | 1030 ~ 1200 | _   | 100   | -   | 2       | 100  | 0        | 0             | 0    | 0    | 0    | 0     |
|           | 1330 ~ 1500 | _   | 0     | -   | 0       | 0    | 0        | 0             | 0    | 0    | 0    | 0     |
|           | 1500 ~ 1630 | _   | 0     | _   | 0       | 0    | 0        | 0             | 0    | 0    | 0    | 0     |
|           | 特殊需求備註(:    | 須視署 | 醫核通過才 | 完成預 | 〔約)     |      |          |               |      |      |      |       |
|           | 需其他語糸導動     | 泡可於 | 借註驗入, | 導覽解 | 說人員依當日人 | 力調整。 |          |               |      |      |      |       |
|           |             |     |       |     |         |      |          | <u>li</u>     |      |      |      |       |

7. 畫面呈現有預約之項目,確認無誤後按下送出申請

| ž          | <b>聲擇預約項目</b>                |                                       |                                                   |
|------------|------------------------------|---------------------------------------|---------------------------------------------------|
| 展示聽導覽已報約讓來 | 大銀幕電影院                       | 4D飛行                                  |                                                   |
| 地震體驗       | 科學活動                         | ~                                     |                                                   |
|            |                              |                                       |                                                   |
|            |                              |                                       |                                                   |
|            |                              |                                       |                                                   |
|            |                              |                                       |                                                   |
|            |                              |                                       |                                                   |
|            |                              |                                       |                                                   |
|            | え<br>展示露導覽 (1946)1年×<br>地震體驗 | 選擇預約項目<br>展示選導覽已%的##本<br>比問證驗<br>和學活動 | 選擇預約項目<br>展示露導覽==##11#%<br>大療基電影院<br>4D飛行<br>地限緩驗 |

您將於信箱收到預約完成通知,若預約其他語系導覽或團體為偏鄉,則表單進入審核程序,需俟本館審核,通過後將另收到審核通過通知。